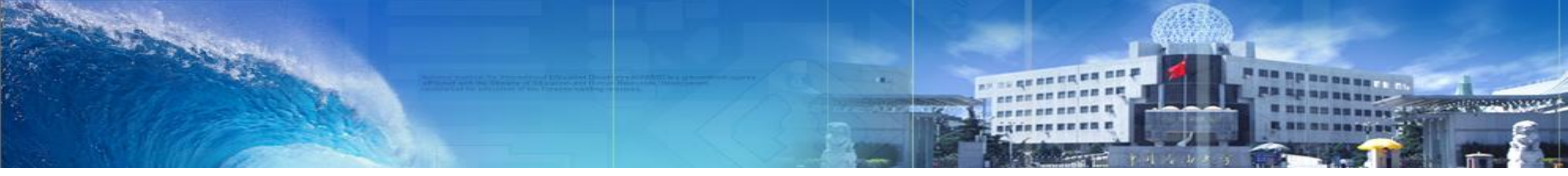

# 研究生管理信息系统使用说明——论文送审

#### 2023年3月

中国石油大学(北京)学位办

### ●学位论文送审流程及规定

### ●学生评阅申请

## ●导师审核

### ●院系审核及送审

### ●评阅结果录入及查询

# 学位论文评阅

# 学位论文送审流程及规定

中国石油大学(北京) 研究生院

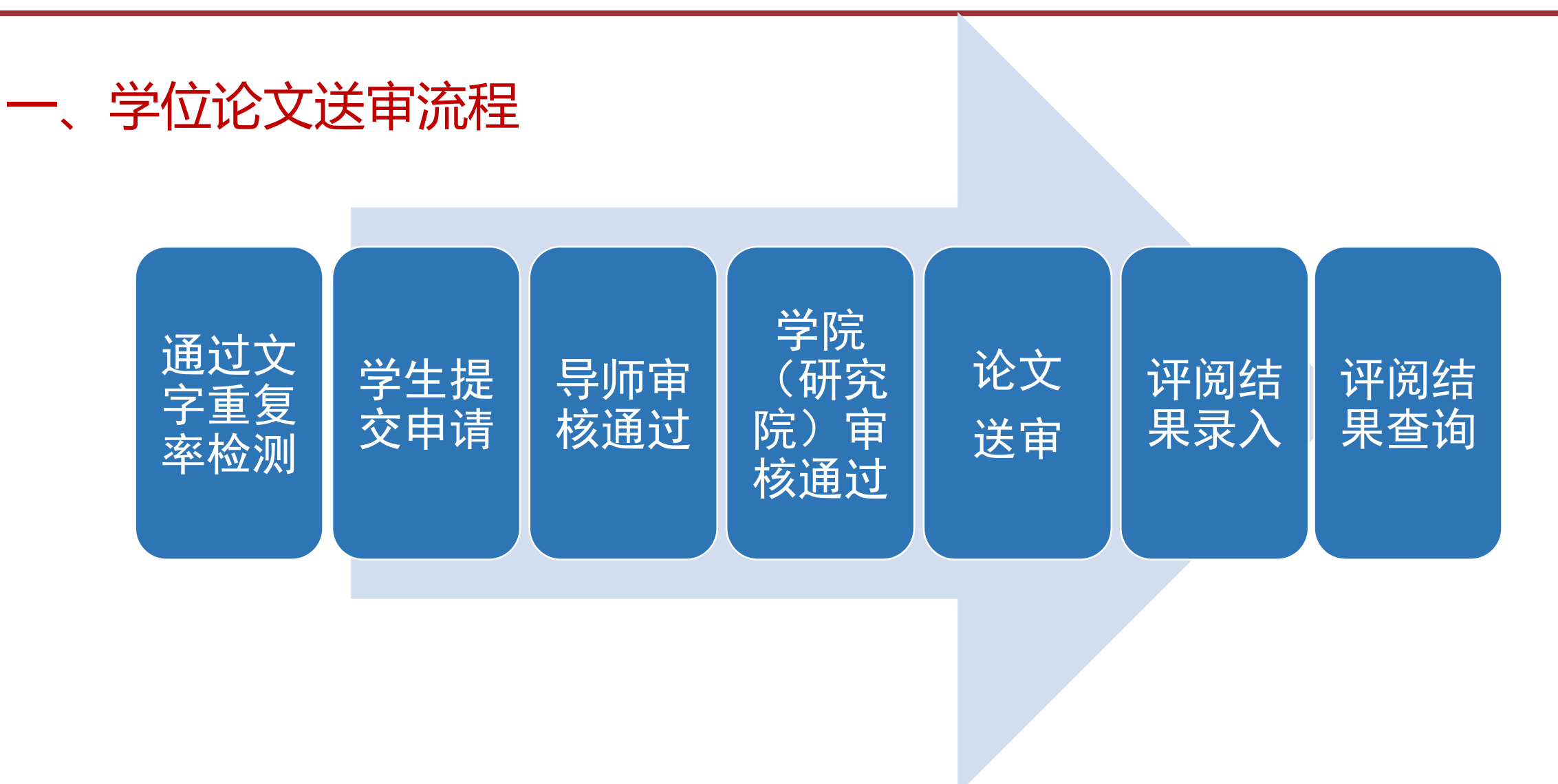

### 二、学位论文送审条件

- 1. 研究生学位论文应通过开题报告论证,且从开题到答辩的时间满足相关要求:
- (1) 学术型硕士研究生: 三年制硕士研究生学位论文工作时间从论文开题报告论证到提交评阅应不少于
- 10个月;二年制硕士研究生学位论文工作时间从论文开题报告论证到提交评阅应不少于6个月。
- (2) 专业型硕士研究生: 三年制专业硕士研究生学位论文工作时间从论文开题报告论证到提交评阅应不

少于10个月;二年制专业硕士研究生学位论文工作时间从论文开题报告论证到提交评阅应不少于4个月。

- (3)<mark>博士学位论文</mark>工作时间从论文开题报告论证到提交评阅应不少于18个月。
- 2. 学位论文经导师评阅后,导师同意答辩。
- 3. 通过各学院(研究院) 文字重复率检测要求。
- 以上要求由学院审核通过后,方可进行学位论文外送评阅。

#### 三、学位论文送审专家数

| 学生类别  | 首次送审                          | 复评送审                                                     |
|-------|-------------------------------|----------------------------------------------------------|
| 博士研究生 | 破格录取的、被学业警示的                  | <ul> <li>・ 学位论文的专家评阅意见中有X(X&gt;=2)个"修改后复评"或1个</li> </ul> |
|       | 或提前毕业的博士研究生的                  | "不同意答辩"的,经修改后再送2位同行专家进行盲评;                               |
|       | 学位论文送 <mark>5位</mark> 同行专家评阅。 | • 只有1个"修改后复评",无需再送同行专家进行盲评。                              |
|       | 其他博士研究生的学位论文                  | • 学位论文的专家评阅意见中如有X(X=1,2或3)个"修改后复评"                       |
|       | 送 <mark>3位</mark> 同行专家评阅。     | 但不含"不同意答辩"的,学位论文修改后送X位同行专家进行盲                            |
|       |                               | 评(最多不超过2名);                                              |
|       |                               | · 只有1个为"不同意答辩"的,经修改后再送2位同行专家进行盲评。                        |
| 硕士研究生 | 每篇硕士学位论文送 <mark>2位</mark> 同行  | • 专家评阅意见中如有X个"修改后复评"但不含"不同意答辩"的,                         |
|       | 专家评阅。                         | 学位论文修改后送X位同行专家进行评阅;                                      |
|       |                               | ・ 只有1个为"不同意答辩",学位论文修改后再送2位同行专家进行                         |
|       |                               | 评阅。                                                      |

### 四、学位论文评阅方式

|        | 博士生    | 硕士生                                                                                                    |
|--------|--------|----------------------------------------------------------------------------------------------------|
| 必须盲评   | 博士研究生  | <ul> <li>破格录取的、被学业警示的或提前毕业的硕士研究生;</li> <li>首次(含首次在新的学科专业)以第一导师身份招收培养指导的硕士研究生的学位论文;</li> <li>上一年学校或北京市学位办等上级部门组织评阅或抽检的硕士学位论文,被认定为"存在问题学位论文"的,其指导教师在随后两个年度指导的同一学科专业的硕士学位论文。</li> <li>除上述必须盲评的硕士学位论文之外,参加盲评的比例总体不低于10%,学院分委员会可在此基础上根据本院实际情况提高盲评比例。</li> </ul> |
| 评阅专家数  | 3或5人   | 2人                                                                                                    |
| 送审方式   | 学位中心送审 | <ul> <li>凡科学位论文送审服务(方法一)</li> <li>研究生信息管理系统送审管理(方法二)</li> </ul>                                                                                                    |
| 组织送审单位 | 研究生院   | 各学院分委员会                                                                                                    |

# 学生评阅申请

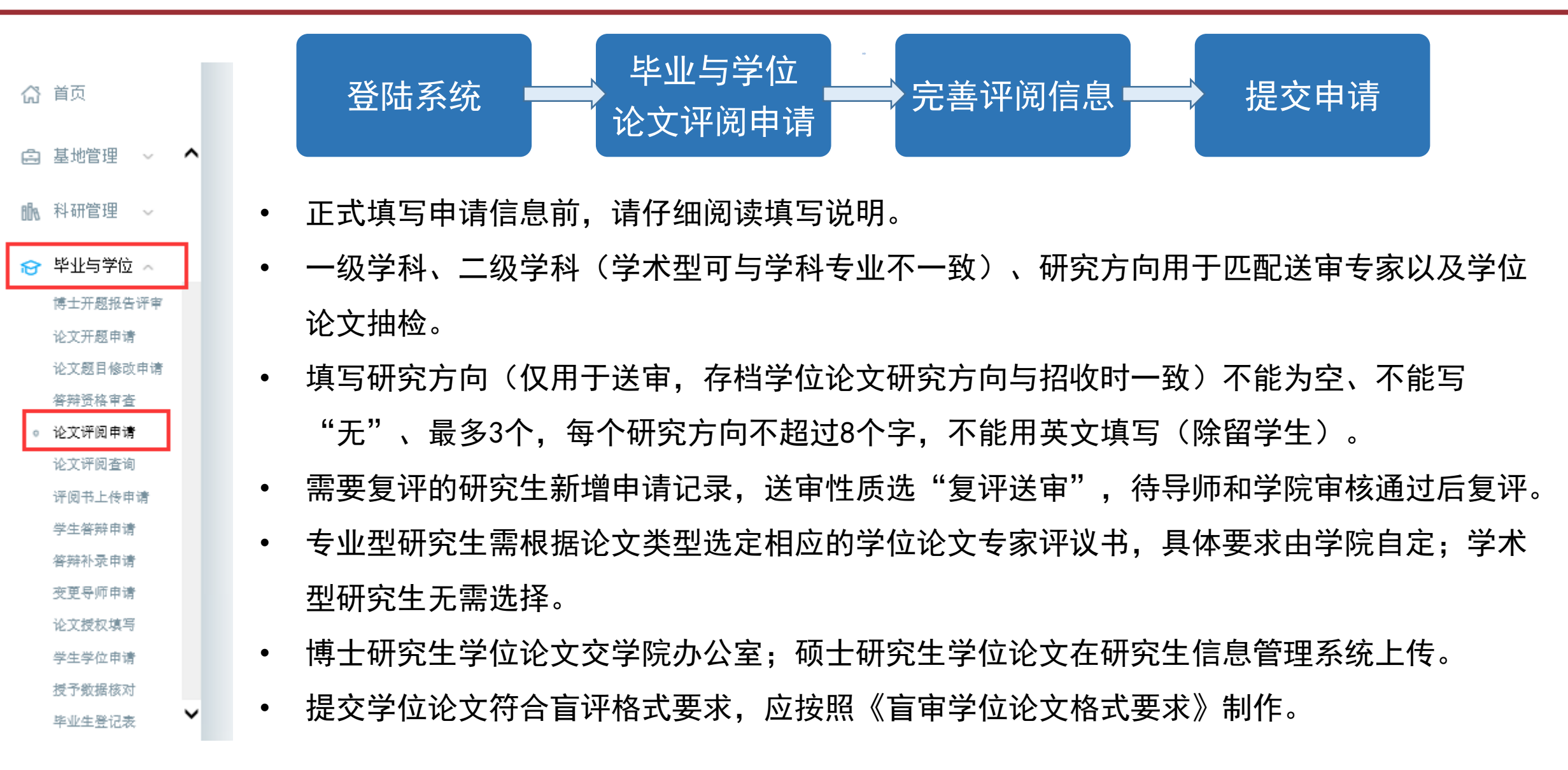

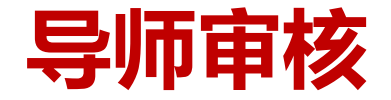

● 导师审核流程及操作

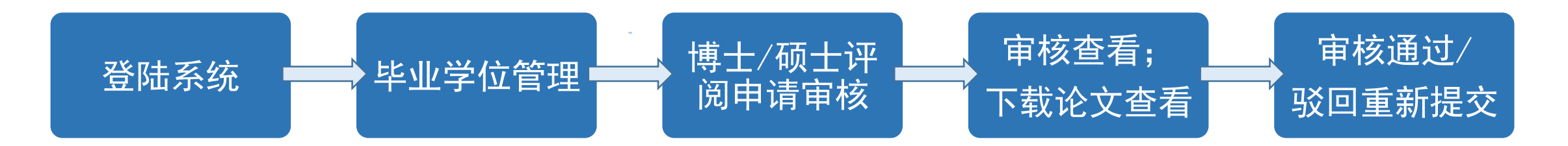

|          | ^ |        |       |      |        |      |      |        |              |       |        |             |       |               |      |
|----------|---|--------|-------|------|--------|------|------|--------|--------------|-------|--------|-------------|-------|---------------|------|
| 毕业学位管理   |   |        |       |      |        |      |      |        | 审核状态: 导师     | 审核 ~  | 审核 撤销审 | 核 驳回重新      | 起交 批组 | 副下载论文 🔤       | 导出数据 |
| 开题申请审核   |   | □ 院系   | 专业    | 学号   | 姓名     | 送审性质 | 论文题目 | 英文论文题目 | 一级学科         | 二级学科  | 研究方向   | 评阅书模板类<br>型 | 论文下载  | 状态            | 操作   |
| 博士评阅申请审核 |   | 1      |       | 7    |        | 首次送审 | А    | А      | 石油与天然气<br>工程 | 油气井工程 | A      | 学硕评阅书       | 下载    | 已提交待审<br>核    | 审核   |
| 硕士评阅申请审核 |   | 10 V K | 《 第 0 | 页共0页 | » >I ( | C    |      |        |              |       |        |             | 当前显示( | 0 - 0 条记录 共 ( | 0条记录 |

#### ◆ 特别注意:

- > 一级学科、二级学科(学术型可与学科专业不一致)、研究方向用于匹配送审专家以及学位论文抽检。
- ▶ 专业型研究生评阅书模板类型务必与研究生论文类型一致。

# 院系审核及送审

中国石油大学(北京) 研究生院

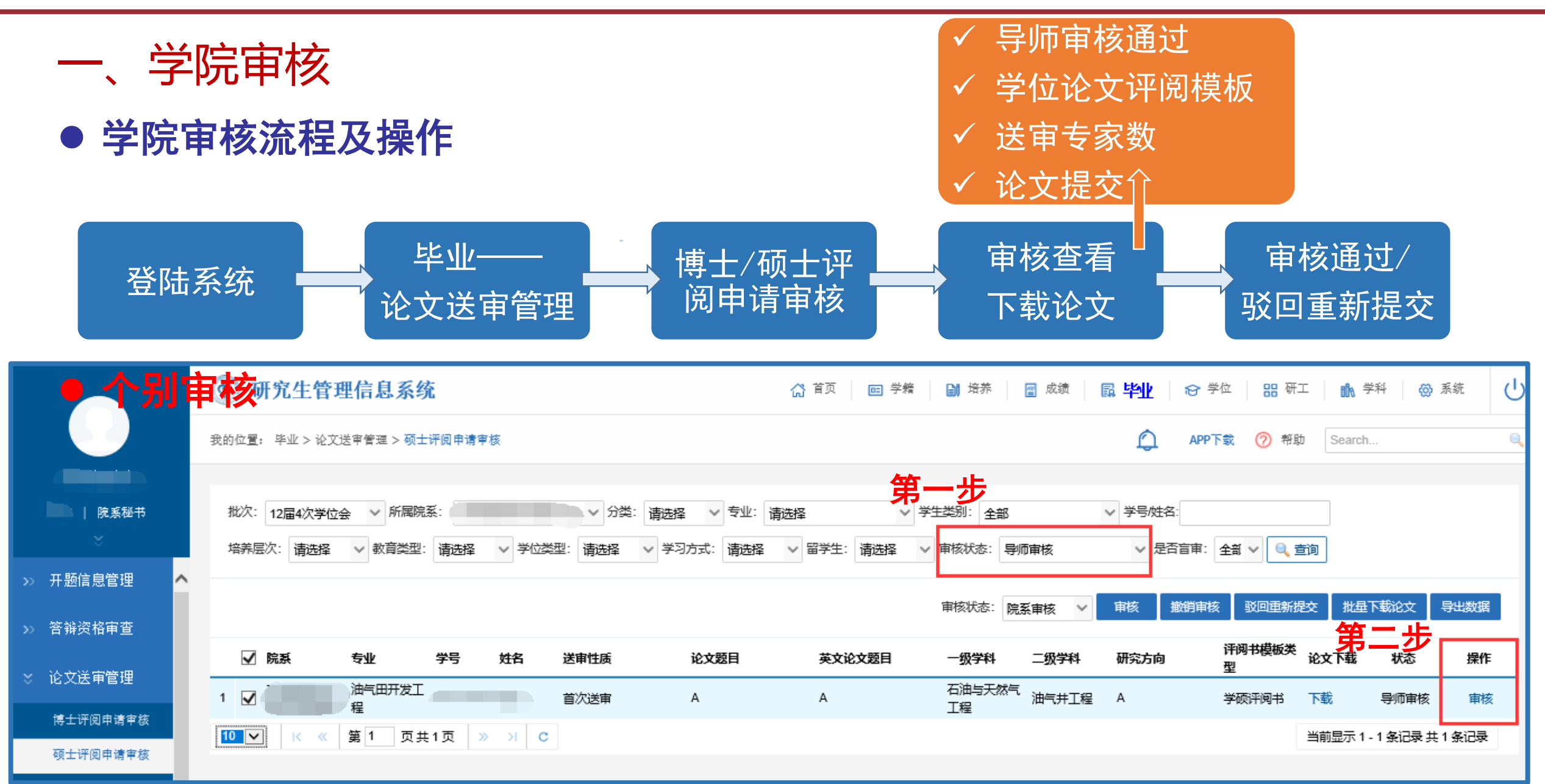

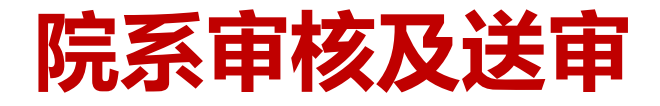

一、学院审核

● 批量审核

|               |                    | ⑦ 研究生管理信息系统 ⋒ 学編 圖 培养 圖 成绩 區 毕业 ֎ 学位 品 研工 ▲ 学科 ❷ 系统                                                                            |
|---------------|--------------------|----------------------------------------------------------------------------------------------------|
|               |                    | 我的位置:毕业 > 论文送审管理 > 硕士评阅申请审核 🛛 Search 🤤                                                                                         |
|               |                    | 一 华 上                                                                                                    |
|               | 院系秘书               | 批次: 12届4次学位会 V 所属院系:                                                                                                    |
|               | *                  | 培养层次: 请选择 🗸 教育类型: 请选择 🗸 学位类型: 请选择 🗸 学习方式: 请选择 🗸 留学生: 请选择 🗸 事核状态: 导师审核 🗸 と話言审: 全部 🔍 🔍 宣前 第二 第二 第二 第二 第二 第二 第二 第二 第二 第二 第二 第二 第二 |
| <b>&gt;</b> > | 开题信息管理 🧹           |                                                                                                    |
| <b>&gt;</b> > | 答辩资格审查             | 第三步 ■核状态: 院系庫核 ∨ ■核 撤销庫核 驳回重新提交 批量下載论文 导出数据                                                                                    |
|               | 还立送定管理             | ☑ 院系 专业 学号 姓名 送审性质 论文题目 英文论文题目 一级学科 二级学科 研究方向<br>型 论文下载 状态 操作                                                                  |
|               | 化义法甲目注             |                                                                                                    |
|               | 博士评阅申请审核           | 10     I          、          ⑤          》         》         》                                                                  |
|               | 硕士评阅申请审核<br>百审名单导入 | □<br>□<br>□<br>□<br>□<br>□<br>□<br>                                                                                            |

◆特别注意:博士生申请审核通过后,学院集中收集盲评格式电子版学位论文和学位论文评阅信息的
 "汇总数据表"一并交学位办。

# 院系审核及送审

中国石油大学(北京) 研究生院

|  | ;          |      | ╶┶┲╴╲┷ | ᆂᆖ |
|--|------------|------|--------|----|
|  | - <b>8</b> | HIV. | X 17   | て田 |
|  | *          |      |        |    |

#### ▶ 盲审名单导入

|   |                              | ⑦ 研究生管理信         | 息系统                                                                                                    |                                                                                                    | 🔓 首页 🔤 学籍 🔛 培养                           |                          | 学位 器研工    | ▲ 学科 ② 系统   |
|---|------------------------------|------------------|----------------------------------------------------------------------------------------------------|----------------------------------------------------------------------------------------------------|------------------------------------------|--------------------------|-----------|-------------|
|   |                              | 我的位置: 毕业 > 论文言审省 | 理 > 被抽审学位论文查询                                                                                                    |                                                                                                    |                                          | A                        | PP下载 🕜 帮助 | Search 🔍    |
|   | 院系秘书                         | 新闻院系:            |                                                                                                    | · 请洗怒   ✓ 年级:                                                                                                    | 全部 ∨ 学牛类别: 全部                            | <ul> <li>● 書面</li> </ul> |           |             |
|   | ×                            | 培养层次: 请选择 🗸      | <ul> <li>3. ○ 3.92: 前201章</li> <li>3. ○ 3.92: 前201章</li></ul> | 通知23年 ジョンジョン・ 通知23年 ジョン・ 「 通知23年 ・ 「 通知23年 ・ 「 通知23年 ・ 「 通知23年 ・ 「 通知23年 ・ 「 通知23年 ・ 「 通知23年 ・ 「 通知23年 ・ 「 通知23年 ・ 「 通知23年 ・ 「 通知23年 ・ 「 通知23年 ・ 「 通知23年 ・ 「 通知23年 ・ 「 通知23年 ・ 「 通知23年 ・ 「 二日の ・ 「 二日の ・ 「 二日の ・ 「 二日の ・ 「 二日の ・ 「 二日の ・ 「 二日の ・ 「 二日の ・ 「 二日の ・ 「 二日の ・ 「 二日の ・ 「 二日の ・ 「 二日の ・ 「 二日の ・ 「 二日の ・ 「 二日の ・ 「 二日の ・ 「 二日の ・ 「 二日の ・ 「 二日の ・ 「 二日の ・ 」 ・ 「 二日の ・ ニー ・ ニー ・ ニー ・ ニー ・ ニー ・ ニー ・ ニー ・ ニ | <ul> <li>✓ 留学生: 请选择 ✓ 学号 (姓名)</li> </ul> |                          |           |             |
|   | 开题信息管理 🔨                     | 批次: 请选择          |                                                                                                    |                                                                                                    |                                          |                          | 导出        | 数据 十新増 ሰ 删除 |
|   | 答辩资格审查                       | BHHT ON PARE     |                                                                                                    | IXH AV                                                                                                    |                                          |                          |           |             |
|   | 论文送审管理                       | □ 学号             | 姓名                                                                                                    | 院系                                                                                                    | 专业                                       | 学生类别                     | 导师        | 批次          |
|   | 博士评阅申请审核                     | 1                |                                                                                                    |                                                                                                    | 化学工程与技术                                  | 全日制学术硕士                  |           | 12届4次学位会    |
|   | 硕士评阅申请审核                     | 2                |                                                                                                    |                                                                                                    | 1 化学工程                                   | 全日制专业硕士                  |           | 12届4次学位会    |
| Г | 盲审名单导入                       | 3 🗌 .            |                                                                                                    |                                                                                                    | 化学工程                                     | 全日制专业硕士                  |           | 12届4次学位会    |
|   | 24 7727 27 27 29 29 29 29 29 | 4 🗆 .            |                                                                                                    |                                                                                                    | 化学T程                                     | 全日制专业硕士                  |           | 12届4次学位会    |

特别注意: 下载模板录入后删除说明保存,关闭后导入,否则导入无效。

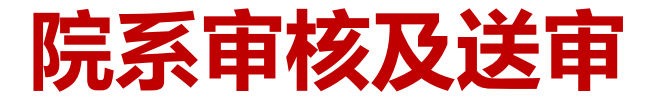

三、硕士盲评论文送审——凡科学位论文送审服务 (方法一)

#### > 学位论文与信息表推送

|   | 材料学院院办         |     |      |         |         |         |       |        |       | •      |        |        | •   |         |       | • |     |    |     |            |   |
|---|----------------|-----|------|---------|---------|---------|-------|--------|-------|--------|--------|--------|-----|---------|-------|---|-----|----|-----|------------|---|
|   | 015   院系秘书     |     | 所属   | 聽系:     | 新能源与林   | 材料学院    | ∨ 分类: | 请选择    | ∨ 专业: | 请选择    | ∨ 学生类别 | : 全部   |     | ∨ 申请批   | 欠: 全部 |   | ~   | 查询 |     |            |   |
|   | 工题信自管理         | 、 刍 | 培养   | 寢次:<br> | 请选择     | ✓ 教育类型: | 请选择   | ∨ 学位类型 | : 请选择 | ∨ 学习方式 | ;: 请选择 | ✓ 留学生: | 请选择 | ∨ 学号 (姓 | 名):   |   |     | 笋  | 一   | 送中作自接送问到八号 |   |
| " | 77.26月志日注      |     | 是召   | i Eta   | 全部 >    | 是台推送: 全 | ₩ V   |        |       |        |        |        |     |         |       |   |     | 77 | -9  |            | - |
|   | <b>咨</b> 辩贷格申查 | _   |      | ₫ ₽₹    | 1       | 姓名      |       | 专业     |       |        | 院系     |        |     | 论文名称    |       |   | 论文力 | 方向 | 送审试 | 论文下载       |   |
|   | 论文送审管理         |     |      | 2 201   | 7210730 | 韩庆林     |       | 化学工程   |       |        | 新能源与材料 | 学院     |     | А       |       |   |     |    | 下載  |            |   |
|   | 凡科对接数据处理       |     | 10 🗸 | •       | K «     | 第 1 共1  | 页 »   | >I C   |       |        |        |        |     |         |       |   |     |    |     | 显示1到1,共1记录 | t |
| Г | 送审论文推送         |     |      |         |         |         |       |        |       |        |        |        |     |         |       |   |     |    |     |            |   |
|   | 凡科数据导入         |     |      |         |         |         |       |        |       |        |        |        |     |         |       |   |     |    |     |            |   |
|   | 送审数据审核         |     |      |         |         |         |       |        |       |        |        |        |     |         |       |   |     |    |     |            |   |
|   | 送审数据统计         |     |      |         |         |         |       |        |       |        |        |        |     |         |       |   |     |    |     |            |   |

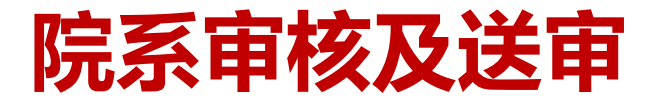

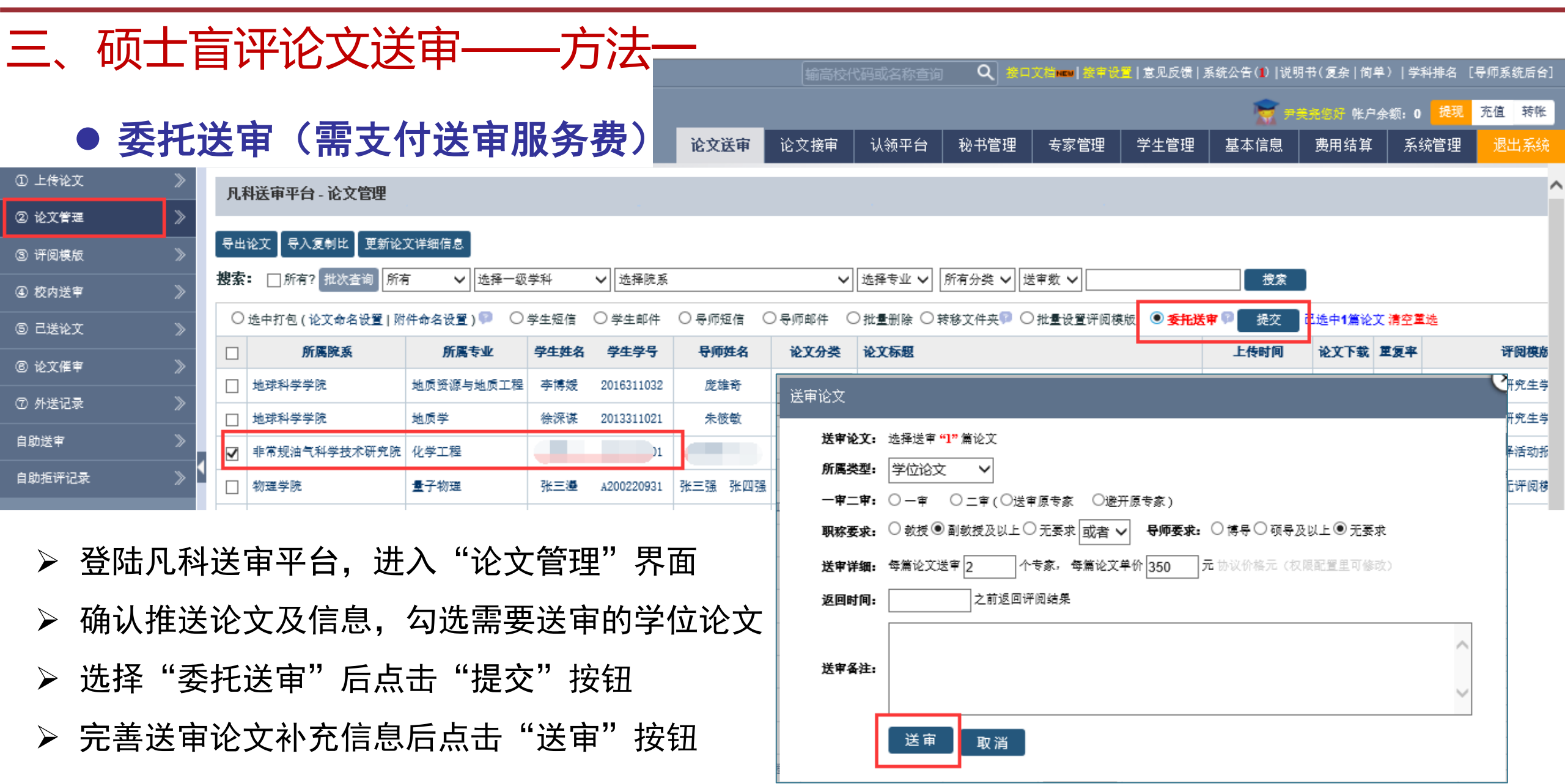

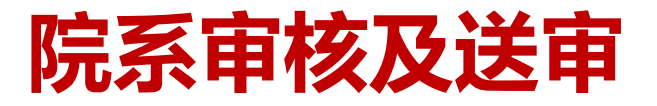

中国石油大学(此家) 研究生院

| Ξ, 7                                       | 硕士盲                   | 问                     | P论文送             | 审——方          | 法              |      |                           |      | (tester | ₩10.5 <sup>1</sup> /2 <del>/</del> /2.51 |      | 0 #01  | 7 žili umu 1 ži | 生命设备             | 實風反響   奚               | 奋 <b>办告(1)</b> ] ⊮ | #明书(復杂 衛単) | 一受利非                  | 么「与価系     | [ 体后会] |
|--------------------------------------------|-----------------------|-----------------------|------------------|---------------|----------------|------|---------------------------|------|---------|------------------------------------------|------|--------|-----------------|------------------|------------------------|--------------------|------------|-----------------------|-----------|--------|
|                                            | -t- m1 334            | _                     |                  |               |                |      |                           |      |         |                                          |      |        | C1200012        | к т ос. <u>н</u> | 1/25/74/26 64 1 / 76 8 |                    | ▶美充您好 帐户余餐 | 「<br>ディースパッ<br>類:0  都 | 现 充值      | 转帐     |
|                                            | 目助迗                   | 申                     | (九迗审             | 服务费)          |                | Ì    | 论文送审                      | 论:   | 文接审     | 认领平台                                     | à ₹  | 秘书管理   | 专家管             | 理                | 学生管理                   | 基本信息               | 费用结算       | 系统管                   | 理退        | 出系统    |
| ① 上传论文                                     | ∷ ≫                   | 凡利                    | 科送审平台 - 申请送审     |               |                |      |                           |      |         |                                          |      |        |                 |                  |                        |                    |            |                       |           |        |
| <ol> <li>② 论文管理</li> </ol>                 | *                     | 自敗                    | 助送审 导出帐户         | 搜索:□所有?所有论文 、 | -<br>↓ 选择B     | 充系   |                           |      | ~       | ·<br>选择专业 🗸                              | 查看该  | 论文分类 🗸 | 所有论文            | •                | 所有接收论文 🗸               | 所有 🗸 [             |            |                       | <b>搜索</b> |        |
| <ol> <li>③ 许阅模版</li> <li>④ 約由送金</li> </ol> | *<br>*                |                       | iê]              | 文标题           | 复制率            | 己送高校 | 临时                        | 专家   |         | 所属院系                                     |      | 所属专业   | k               |                  | 二级学科                   | 博士/硕士              | 研究方向       |                       | 学生姓名      | 学生     |
|                                            | <i>"</i>              |                       | 页岩油可动性主控因素及资源    | 潜力评价方法以渤海湾盆地  | 未査重            | 刷新   | 查看 0 个                    | [清除] | 地球科学    | 学院                                       | ţ    | 地质资源与地 | 质工程 🧃           | 广产普查             | 5与勘探                   | 博士                 | 油气藏形成机理与   | i分布                   | 李博媛       | 20163  |
| 5 C.5%l                                    | . »                   |                       | 白音查干凹陷白垩系地震沉积    | 学及砂体预测        | 未査重            | 刷新   | 查看 0 个                    | [清除] | 地球科学    | 学院                                       | ţ    | 地质学    | 4               | 广物学、             | 岩石学、矿床学                | 博士                 | 层序地层学和测井   | 地质                    | 徐深谋       | 20133  |
| ⑧ 论文催审                                     | × *                   |                       | 论文题目             |               | 未査重            | 刷新   | 查看 0 个                    | [清除] | 非常规油    | 气科学技术研                                   | F究院( | 化学工程   | 1               | 化学工程             | ł                      | 硕士                 | 1          |                       | 隋阳        | 20172  |
| ⑦ 外送记录                                     | · >                   |                       | 论社会主义核心价值观的道德    | 体现1122        | 未査重            | 刷新   | 查看 0 个                    | [清除] | 物理学院    |                                          | 1    | 量子物理   | =               | 二级学科             | 名称                     | 博士                 | 论文研究方向     |                       | 张三遷       | A2002  |
| 自助送审                                       | >                     |                       | 2                |               | 未査重            | 刷新   | 查看 0 个                    | [清除] | 非常规油    | 气科学技术研                                   | F究院( | 化学工程   | 1               | 化学工程             | 2                      | 硕士                 | 2          |                       | 李安舟       | 20172  |
| 自助拒评记家                                     | ž >                   |                       | 1                |               | 未査重            | 刷新   | 查看 0 /                    | 凡科   | 送审平     | 台 - 自助送                                  | 审 (排 | 比里生成临  | 时评阅则            | 账户)              |                        |                    |            |                       |           |        |
|                                            |                       |                       | WEETTRYRTUTRUTRU |               | 未査重            | 刷新   | 查看 0 ′                    |      |         |                                          |      |        |                 |                  |                        |                    |            |                       |           |        |
| אד <b>א</b> ד                              | 0+ C 1/1              | د <u>ب</u>            |                  | (( +          | , <del>–</del> |      |                           |      |         |                                          |      |        |                 |                  |                        |                    |            |                       |           |        |
| ▶ 登                                        | 陆儿科过                  | 三甲                    | 半台,进入            | 、"目王达审"       | 〉芥             | に回   |                           |      | 当前の     | 土选择数:                                    | 1篇   |        |                 | 1                |                        |                    |            |                       |           |        |
| ▷ 珤                                        |                       | $\langle \dot{\tau} $ | ·乃信自 左           | 此重要法中国        | らど             | いこう  | $\wedge \dot{\mathbf{T}}$ |      | 查询注     | 选择高校:                                    |      |        |                 | Ē                | 接送审到学院?                | (建议您直接             | 媵送审到对方学院!  | 账户)                   |           |        |
| ▶ 佣队推达论义及信息,勾远需安达甲的字位论                     |                       |                       |                  |               |                |      |                           |      | 母篇注     | 送审数 <b>量:</b>                            | 每篇论  | 文生成    | 个评阅             | 专家               |                        |                    |            |                       |           |        |
| ▶ 点                                        | 击"自主                  | Ξ送                    | 审"按钮             |               |                |      |                           |      | 其他过     | 送审详情:                                    | 评审费  | (每本)   | 元               | ; 管理             | !费 (母本)                | 元                  | ; 返回时间:    |                       | ]; □短     | 信遺知    |
|                                            |                       |                       |                  | <i></i>       |                |      |                           |      |         |                                          |      |        |                 |                  |                        | TT-W               |            |                       |           |        |
| ▶ 完                                        | ▶ 完善送审单位信息后点击"开始送审"按钮 |                       |                  |               |                |      |                           |      |         |                                          |      |        |                 |                  |                        |                    |            |                       |           |        |

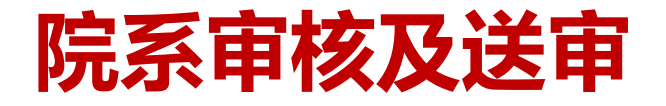

## 三、硕士盲评论文送审——方法一

- 其他说明
- > 登陆凡科送审平台后,可下载官方操作说明书。
- > 为保证高效送审,自助送审前建议与专家或对方学校联系确认。
- > 专硕送审需提供企业专家名单(委托送审和自助送审均需)。
- > 账号开通、企业专家信息要求、技术要求等凡科送审服务问题,建群后咨询客服。
- ➢ 评审费支付相关事宜另行通知。

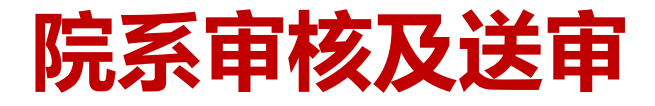

四、硕士盲评论文送审——研究生信息管理系统送审管理(方法二)

#### > 论文评审单位维护

|        |                                                    |   |                                                                                                 |                 |                                            |                                  |                                                 | •                                |                                                                                                    |                                                                    |                                                    |        |                             |   |
|--------|----------------------------------------------------|---|-------------------------------------------------------------------------------------------------|-----------------|--------------------------------------------|----------------------------------|-------------------------------------------------|----------------------------------|----------------------------------------------------------------------------------------------------|--------------------------------------------------------------------|----------------------------------------------------|--------|-----------------------------|---|
|        |                                                    |   | 🔮 研究生管                                                                                          | 理信息系统           |                                            |                                  | 🔓 首页                                            | ☞ 学績                             | 📓 培养                                                                                                    | 武绩 🔜                                                               | <b>毕业</b> 🗇 🖗                                      | 泣 🔡 研工 | 🖍 学科 💮 系统                   | Ģ |
|        |                                                    |   | 我的位置:毕业 > 论文                                                                                    | [送审管理 > 论文评审单位维 | ŕ                                          |                                  |                                                 |                                  |                                                                                                    |                                                                    |                                                    | 载 🕜 帮助 | Search                      | Q |
|        | · 院系秘书                                             |   | 所属院系:                                                                                           | : > 单位信,        | 息.:                                        |                                  | ● 查询                                            |                                  |                                                                                                    |                                                                    |                                                    |        |                             |   |
| >>     | 开题信息管理                                             | ^ | 硕士论文评审费                                                                                         | 硕士管理费           | 博士论文评审费                                    | 博士管理                             | 理想 批旦更新                                         |                                  |                                                                                                    |                                                                    |                                                    |        | 新増別                         | 除 |
|        |                                                    |   |                                                                                                 |                 |                                            |                                  |                                                 |                                  |                                                                                                    |                                                                    |                                                    |        |                             |   |
| »      | 答辩资格审查                                             |   | □ 单位代码                                                                                          | 单位名称            | 邮政编码                                       | 收款人姓名                            | 收款人地址                                           | 硕士评审费标<br>准                      | 硕士管理费标<br>准                                                                                                    | 博士评审费标<br>准                                                        | 博士管理费标<br>准                                        | 备注     | 操作                          |   |
| »<br>» | 答辩资格审查<br>论文送审管理                                   |   | <ul> <li>单位代码</li> <li>1 11253</li> </ul>                                                       | 单位名称            | <b>邮政编码</b><br>123548                      | <b>收款人姓名</b><br>小李               | 收款人地址                                           | 硕士评审费标<br>准<br>400               | 硕士管理费标<br>准<br>50                                                                                                    | 博士评审费标<br>准<br>550                                                 | 博士管理费标<br>准<br>50                                  | 备注     | 操作                          | - |
| ×      | 答辩资格审查<br>论文送审管理<br>博士评阅申请审核                       |   | <ul> <li>单位代码</li> <li>1 11253</li> <li>2 11414</li> </ul>                                      | 单位名称            | <b>邮政编码</b><br>123548<br>102200            | <b>收款人姓名</b><br>小李<br>小王         | <b>收款人地址</b><br>南京路<br>府学路                      | <b>硕士评审费标</b><br>准<br>400<br>400 | 硕士管理费标<br>准<br>50<br>50                                                                                                    | 博士评审费标<br>准<br>550<br>550                                          | 博士管理费标<br>准<br>50<br>50                            | 备注     | 操作                          |   |
| ×      | 答辩资格审查<br>论文送审管理<br>博士评阅申请审核<br>硕士评阅申请审核           |   | <ul> <li>单位代码</li> <li>1 □ 11253</li> <li>2 □ 11414</li> <li>3 □ 11416</li> </ul>               | 単位名称            | <b>邮政编码</b><br>123548<br>102200<br>100000  | <b>收款人姓名</b><br>小李<br>小王<br>李娟   | 收款人地址           南京路           府学路           海滨街 |                                  | 硕士管理费标     准     50     50     50                                                                                                    | 博士评审费标         大50         550         550         550         550 | <b>博士管理</b> 表示<br>注<br>50<br>50<br>50<br>50        | 备注     | 操作<br>编辑<br>编辑              | - |
| ×      | 答辩资格审查<br>论文送审管理<br>博士评阅申请审核<br>硕士评阅申请审核<br>百审名单导入 |   | <ul> <li>单位代码</li> <li>11253</li> <li>11253</li> <li>11414</li> <li>11√</li> <li>K 《</li> </ul> | <b>单位名称</b>     | 邮政编码<br>123548<br>102200<br>100000<br>>」 C | 收款人姓名       小李       小王       李娟 | 收款人地址           南京路           府学路           海滨街 |                                  | 硕士管理费标     准     づ     お     づ     ち     づ     ら     づ     ら     づ     ら     づ     ら     づ     ら     づ     ら     づ     ら     づ     ら     づ     ら     づ     ら     づ     ら     づ     ら     づ     ら     づ     ら     づ     ら     づ     ら     づ     し     づ     し     づ     し     づ     し     づ     し     づ     し     づ     し     づ     し     し | 博士评审费标         方50         550         550         550             | 博士管理费标         方0         50         50         50 | 备注     | 操作<br>编辑<br>编辑<br>显示1到3,共3i | 禄 |

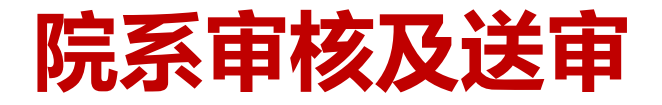

四、硕士盲评论文送审——方法二

#### > 论文评审专家维护(批量导入或逐个添加)

|   | ●<br>●<br>● 院系秘书<br>※ |  |
|---|-----------------------|--|
|   | 开题信息管理                |  |
|   | 答辩资格审查                |  |
|   | 论文送审管理                |  |
|   | 博士评阅申请审核              |  |
|   | 硕士评阅申请审核              |  |
|   | 盲审名单导入                |  |
|   | 论文评审单位维护              |  |
| Γ | 论文评审专家维护              |  |
|   | 论文送审名单维护              |  |

|                            | ル主サハシ        |            |             |               |       |              |            |
|----------------------------|--------------|------------|-------------|---------------|-------|--------------|------------|
| 🔮 研究生管理信息系统                |              |            | 🔓 首页 🛛 📧 学精 | 副培养 🖀 成绩 🔜 毕业 | 😚 学位  | 器研工 💼 学      | 科 💮 系統 🕑   |
| 我的位置: 毕业 > 论文送审管理 > 论文评审专家 | 5维护          |            |             | ¢             | APP下载 | ⑦ 帮助 Search. | C          |
| ##量导入 → ☞                  | 称: 全部 🗸      | 导师类别: 全部   | ✓ 专家姓名:     | 🔍 查询          |       | 逐个           | 添加         |
| 请选择文件: 选择文件 未选择任何文件        | 所属院系: 请选择    | <b>~</b> 号 | 入下载模板       | 密码:           |       | 批量更新密码       | 新増 删除      |
| □ 专家编号 姓名                  | 身份证号         | 性别         | 职称 专业       | 研究方向          | 导师类别  | 密码           | 操作         |
| 1 🗌 15951932274 1          | 123456789097 | 男          | 1           | 1             | 博士生导师 | 15951932274  | 编辑         |
| 10 🔽 🤘 🥊 🦉 1 共1页           | » >I C       |            |             |               |       |              | 显示1到1,共1记录 |
| ◆ 特别注意:                    |              |            |             |               |       |              |            |

> 专家账号:为保证专家编号唯一,推荐使用手机号作为唯一编号。

▶ 所属院系: 必须为本学院, 否则无法送审。

> 下载模板录入后删除说明保存,关闭后导入,否则导入无效。

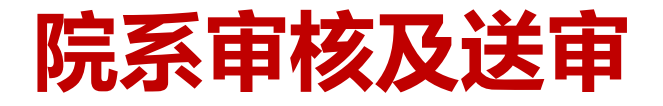

### 四、硕士盲评论文送审——方法二

- > 设置评审专家账号密码
- 勾选需要设置密码的专家,输入新密码,点击"批量更新密码"按钮。

|                 |          |            | Ø               | 研究生             | 管理    | 信息    | 系统         |           |          |   | 🔐 首页 🛛 📼 🤻 | 学籍 📄 培养 | 🗑 成绩 🔤 | 毕业 | ☞ 学位  | 器研工          | 🖍 学科   | 🙆 系统       | Ģ |
|-----------------|----------|------------|-----------------|-----------------|-------|-------|------------|-----------|----------|---|------------|---------|--------|----|-------|--------------|--------|------------|---|
|                 |          | 1          | 我的位             | <u>冒</u> ; 毕业 > | 论文送   | 审管理 > | ▶ 论文评审专家维护 |           |          |   |            |         |        | ¢  | APP下载 | 🕐 帮助         | Search |            |   |
|                 | 院系秘书     |            | 所居              | 院系:             |       |       | 职称: 3      | 全部 🗸 🗸    | 导师类别: 全部 | ß | ✓ 专家姓:     | 名:      | 9、查    | 1  | 第二步   | <del>,</del> |        |            |   |
| »               | 开题信息管理   | <b>、</b> 角 | <b>有</b> 一<br>请 | 选择文件:           | 选择文   | (件 未遂 | 战争任何文件     | 所属院系: 请选择 | ~        | Ę | 引入下载模板     |         |        | 密码 | 54321 | × 批型         | 巨新密码   | 新増 删除      |   |
| <b>&gt;&gt;</b> | 答辩资格审查   |            |                 | 1 表家编号          | ;     |       |            |           |          |   |            |         |        | _  | 导师类别  | 密码           |        | 操作         |   |
| ÷               | 论文送审管理   |            | 1               | 1595193         | 32274 | 性别    | 职称         | 专业        | 2        |   | 研究方向       | 导师类别    | 密码     |    | 博士生导师 | 12345        |        | 编辑         |   |
|                 | 博士评阅申请审核 |            | 2               | 1351627         | 3522  | 男     |            | 1         |          |   | 1          | 博士生导师   | 54321  |    | 博士生导师 | 12345        |        | 编辑         |   |
|                 | 硕士评阅申请审核 |            | 10 🗸            | · K             | «     | 女     | 提示         |           | ×        |   | z          | 博士生导师   | 54321  |    |       |              |        | 显示1到2,共2记录 | ŧ |
|                 | 盲审名单导入   |            |                 |                 |       |       | (1) 已更新    |           |          |   |            |         |        |    |       |              |        |            |   |
|                 | 论文评审单位维护 |            |                 |                 |       |       | <b>V</b>   |           | _        |   |            |         |        |    |       |              |        |            |   |
| L               | 论文评审专家维护 |            |                 |                 |       |       |            | 确定        |          |   |            |         |        |    |       |              |        |            |   |

# 院系审核及送审

中国石油大学(北京) 研究生院

### 四、硕士盲评论文送审——方法二

#### ▶ 论文送审名单维护

| ●   院系秘书                              | 年級: 请选择 🗸 所属院系: 🖌 🗸 分类: 请选择 | ♀ ∨ 专业: 请选择 ∨        | 学生类别: 全部 🗸 🤍 查询     |                                                                                                    |
|---------------------------------------|-----------------------------|----------------------|---------------------|----------------------------------------------------------------------------------------------------|
| ×                                     | 送审批次: 请选择 V 送审性质: 请选择 V 学生: | 4                    | 一步                  |                                                                                                    |
| ● 开题信息管理                              |                             |                      |                     |                                                                                                    |
|                                       | 请选择数据文件:选择文件未选择任何文件 送审类别:请选 | 择 🖌 当前批次: 12届4次学位; 🗸 | 选择盲审名单              | 業 操作说明 新增 删除                                                                                                    |
| 各种资格审查                                | 🗌 学号 姓名 年级 院系 专业 👘          | 论文名称 论文编号            |                     | は「「」」<br>「」」<br>一 送<br>审<br>に<br>二<br>、<br>送<br>审<br>に<br>、<br>、<br>送<br>审<br>に<br>系<br>、<br>送<br>审<br>人<br>、<br>操作<br>し<br>、<br>、<br>、<br>、<br>、<br>、<br>、<br>、<br>、<br>、<br>、<br>、<br>、 |
| 论文送审管理                                | 10 ▼ K ≪ 第 0 共0页 ≫ >> C     |                      |                     | 显示0到0,共0记录                                                                                                    |
| 博士评阅申请审核                              |                             |                      |                     |                                                                                                    |
| 硕士评阅申请审核                              | 已抽审论文送审名单                   |                      | •                   | ×                                                                                                    |
| 盲审名单导入                                |                             |                      |                     |                                                                                                    |
| 论文评审单位维护                              | 所属院系: ・ 抽审批次: 12届4次         | 欠学位会 ✔ 学生类别:         | ✓ 学号(姓名):           | <b>9</b> 查询 <b>4</b> 二 牛                                                                                                    |
| 论文评审专家维护                              |                             |                      | <b>另</b> —少         |                                                                                                    |
| 论文送审名单维护                              | 注:选择学生必须已经完成论文评阅提交          |                      | 送审性质: 请选择 🗸 送审类别: 请 | 选择 🗸 送审篇数: 2                                                                                                    |
| 指定送审对象                                |                             |                      |                     |                                                                                                    |
| ····································· | ● 学号 姓名                     | 年级 院系                | <b>美生的</b>          | 送前物休仔 生能休仔                                                                                                    |
|                                       | 8 ▼ K ≪ 第 0 共0页 ≫ > C       |                      |                     | 显示0到0,共0记录                                                                                                    |

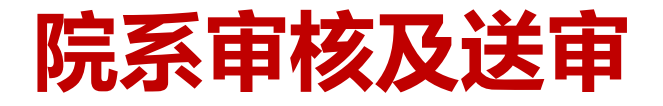

### 四、硕士盲评论文送审——方法二

- ▶ 指定送审对象——指定送审单位
- 勾选论文,选择送审单位,点击"批量送审",系统自动生成账号及密码后,点击"导出专家账号"按钮,发送对方单位,便于联系人分配专家。

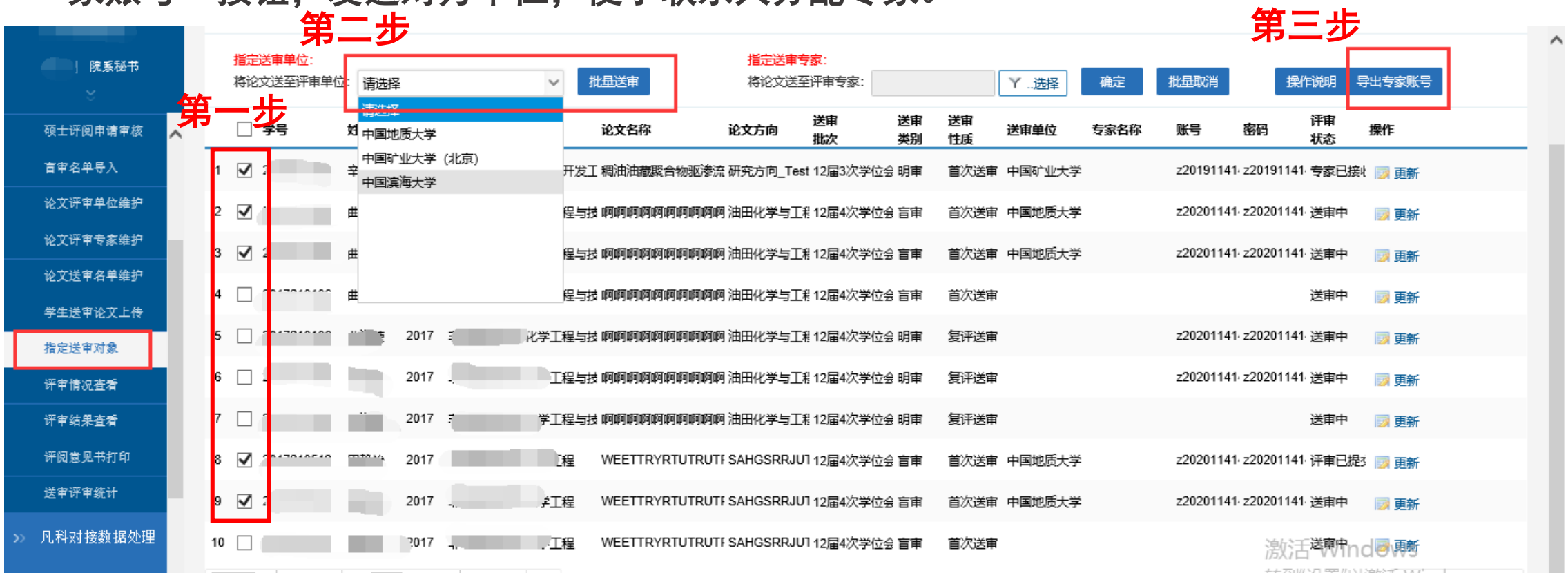

# 院系审核及送审

中国石油大学(北京) 研究生院

四、硕士盲评论文送审——方法二

- ▶ 指定送审对象——指定送审专家
- 勾选论文,选择送审专家,点击"确定",系统自动发送短信提示专家登陆系统评阅。

第二步 指定送审单位: 指定送审专家: 院系秘书 确定 批量取消 导出专家账号 将论文送至评审单位: 请选择  $\sim$ 批量送审 将论文送至评审专家 Y ..选择 操作说明 送审 送审 送审 评审 一 学号 论文名称 论文方向 操作 姓名 专业 送宙单位 账号 密码 硕士评阅申请审核 年级 院幕 专家名称 类别 状态 批次 性质 盲审名单导入 z20191141 z20191141 专家已接收 🗾 更新 2015 油气田开发工 稠油油藏聚合物驱渗流 研究方向 Test 12届3次学位会 明审 首次送审 中国矿业大学 论文评审单位维护 2 2017 2学于程与技 啊啊啊啊啊啊啊啊啊啊啊啊 油田化学与于利12届4次学位会 盲曲 首次送审 中国地质大学 z20201141 z20201141 送审中 📑 更新 第 步 论文评审专家维护 化学工程与技 啊啊啊啊啊啊啊啊啊啊啊啊 油田化学与工利12届4次学位会 盲审 首次送审 中国地质大学 201 z20201141 z20201141 送宙中 🗊 更新 论文送审名单维护 ~ 2017 化学工程与技 啊啊啊啊啊啊啊啊啊啊啊啊啊 油田化学与工利12届4次学位会 盲审 首次送宙 送宙中 🗾 更新 学生送审论文上传 ✓ 2017 化学工程与技 啊啊啊啊啊啊啊啊啊啊啊 油田化学与工程12届4次学位会 明审 复评送审 z20201141 z20201141 送宙中 🗊 雨新 指定送审对象 ~ 2017 化学工程与技 啊啊啊啊啊啊啊啊啊啊啊啊 油田化学与工利12届4次学位会 明审 复评送审 z20201141 z20201141 送审中 🗾 雨新 评审情况吝看 2017 化学工程与技 啊啊啊啊啊啊啊啊啊啊啊啊 油田化学与工利12届4次学位会 明审 复评送审 评审结果查看 送审中 📑 更新 评阅意见书打印 WEETTRYRTUTRUTF SAHGSRRJUT 12届4次学位会 盲审 z20201141 z20201141 评审已提3 詞 更新 8 首次送审 中国地质大学 2017 ↓学工程 送审评审统计 9 2017 ∤学工程 WEETTRYRTUTRUTF SAHGSRRJUT 12届4次学位会 盲审 z20201141 z20201141 送宙中 首次送审 中国地质大学 📑 面新 凡科对接数据处理 10 2017 化学工程 WEETTRYRTUTRUTF SAHGSRRJUT 12届4次学位会 盲审 首次送审 泡於舌送雨中nd 》東新

# 院系审核及送审

中国石油大学(北京) 研究生院

### 四、硕士盲评论文送审——方法二

#### ≻ 评审情况查看

| 硕士评修     | 阅申请审核           | ^ | 送审性质: | 请选择 🗸 🗸 | 送审批次: 译 | 読择 🗸 🗸 | 评审单位: 请选择       | ~                 | 评审状态: 请选择                                                                                                    | ・ 平审专家/約        | <u> </u> |                  |        |                |       |
|----------|-----------------|---|-------|---------|---------|--------|-----------------|-------------------|----------------------------------------------------------------------------------------------------|-----------------|----------|------------------|--------|----------------|-------|
| 盲审名单     | 单导入             |   | 学号    | 姓名      | 年级      | 学院     | 专业              | 论文编号              | 论文名称                                                                                                    | 论文方向 送耳         | 昨天 送申4   | 单位 专家账号          | 专家姓名   | 评审状态           | 操作    |
| 论文评判     | 审单位维护           |   | 1     |         | 2015    |        | 1 油气田开发工程       | ⊒ Test            | 稠油油藏聚合物                                                                                                    | 区渗 研究方向_Test 首次 | 河道市 市美河  | 矿业大学 z2019114146 | ,      | 已评审未提交         |       |
| 论文评章<br> | 申专家维护<br>       |   | 2     |         | 2017    |        | 化学工程与技术         | ÷ 201721010600001 | akalakalakalakalakalakalak                                                                                                    | 啊啊 油田化学与工彩首次    | 过度中 审判   | 地质大学 z2020114148 | 7      | 未评审            |       |
| 学生送明     | ≖∕□于雍』<br>审论文上传 |   | 3     |         | 2017    |        | 艹 " " " 化学工程与技术 | k 201721010600002 | UKAJUKAJUKAJUKAJUKAJUKAJU                                                                                                    | 啊啊 油田化学与工利首次    | 过度中 审判   | 地质大学 z2020114145 | 9      | 未评审            |       |
| 指定送電     | 申对象             |   | 4     |         | 2017    |        | 化学工程与技术         | € 201721010600001 | UKAI UKAI UKAI UKAI UKAI UKAI UKAI UKAI                                                                                                    | 阿啊 油田化学与工利首次    | 试送审      |                  |        | 未评审            |       |
| 评审情∛     | 况查看             |   | 5     |         | 2017    |        | 工程与技术           | € 201721010610001 | OKTOKTOKTOKTOKTOK                                                                                                    | 阿啊 油田化学与工利复济    | 形法审      | z20201141404     | 4      | 未评审            |       |
| 评审结界     | 果查看             |   | 6     | 100     | 2017    |        | 化学工程与技术         | € 201721010610002 | UKAJUKAJ UKAJUKAJ UKAJ UKAJ UKAJ U                                                                                                    | 阿啊 油田化学与工制复资    | 形法审      | z2020114146      | 5      | 未评审            |       |
| 评阅意见     | 见书打印            |   | 7     |         | 2017    |        | 「程与技术           | € 201721010610003 | ULED OF THE POLICY OF THE POLICY OF THE POLI | 阿啊 油田化学与工利复济    | 形法审      |                  |        | 未评审            |       |
| 送审评判     | 申统计             |   | 8     | 10.00   | 2017    |        | 北学工程            | 201721051200001   | WEETTRYRTUT                                                                                                    | RL SAHGSRRJU1首次 | 地 电影     | 地质大学 z2020114144 | 5      | 已提交            | 🔒 解锁  |
| >>> 凡科对: | 接数据处理           |   | 9     |         | 2017    |        |                 | 201721051200002   | WEETTRYRTUT                                                                                                    | RL SAHGSRRJU1首次 | 地 电影     | 地质大学 z2020114149 | 數活 Win | (未评审/S         |       |
| » 论文评ì   | 阅管理             | 0 | 10 1  |         | 2017    |        |                 | 201721051200001   | WEETTRYRTUT                                                                                                    | RL SAHGSRRJU1首次 | 送审       | 4                | 観"设置"以 | 激活 Wind<br>未评审 | lows, |

学院秘书可点击"解锁"按钮,解锁后专家评审将变成保存状态,可以重新修改提交。

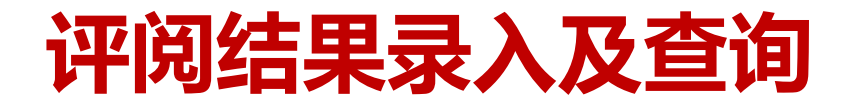

#### 一、学生类型、送审方式不同, 评阅结果录入方式对比

| 送下米型       | 亚西卡士  | 法中子子     | 评阅约             | 吉果录入     | —————————————————————————————————————   |  |
|------------|-------|----------|-----------------|----------|-----------------------------------------|--|
| 子土矢空       | 厅阅刀式  | 达甲刀式     | 操作权限            | 操作界面     | 「「「「「「「」」」」(「」」)(「」」)(「」」)(「」」)(「」」)(「」 |  |
| 博士研究生      | 盲评/明评 | 学位中心送审   | 学位办录入           | 1        |                                         |  |
| 硕士研究生<br>生 |       | 凡科委托送审   | <b>兴际</b> 到 中 λ | 凡科对接数据处理 | "论文评阅查询"界面,<br>查看评阅结果,打印下载              |  |
|            |       | 凡科自助送审   | 子的地位门子八         | ——凡科数据导入 |                                         |  |
|            |       | 学院信息系统送审 | 系统自动导入          | /        | 论文评阅书。                                  |  |
|            |       | 导师信息系统送审 | 系统自动导入          | /        |                                         |  |

◆特别注意:存在"修改后复评"意见的硕士学位论文,能否答辩结论由学院秘书进入"硕士评阅结果 审核"操作。

# 评阅结果录入及查询

中国石油大学(北京) 研究生院

- 二、评阅结果录入(批量导入或逐个添加)
- 操作界面

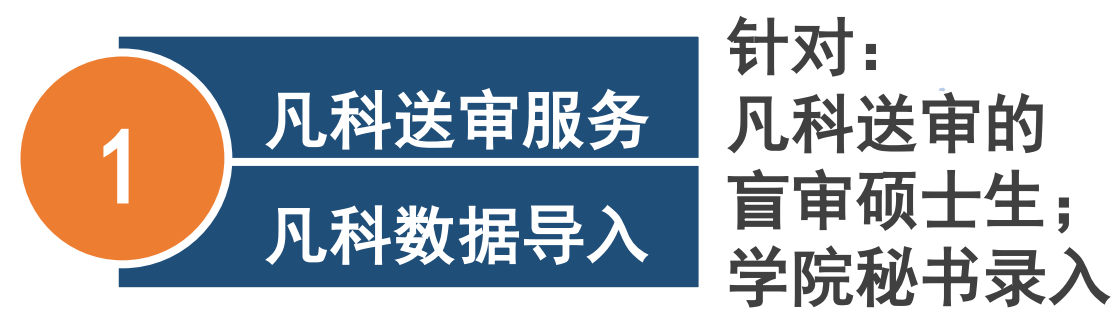

#### ● 操作方法

| │ 院系秘书   | 上传盲审论文结果                             |
|----------|--------------------------------------|
| 开题信息管理   | ▲ 批次: 请选择 ✓ 论文性质: 请选择 ✓              |
| 答辩资格审查   | 请选择数据文件: 选择文件 未选择任何文件 导入盲审结果 标准导入库下载 |
| 论文送审管理   |                                      |
| 凡科对接数据处理 |                                      |
| 凡科数据导入   |                                      |
| 送审数据审核   |                                      |
| ◆ 特别注    | <b>三意:学院秘书不进行评阅结果录入学生无法申请答辩。</b>     |

# 评阅结果录入及查询

中国石油大学(北京) 研究生院

- 论文评阅管理——硕士评阅结果审核
- 修改评阅结论权限仅对学院秘书开通。
- 筛选出"不同意答辩"的学生,勾选符合答辩要求的学生。
- 评阅结论更改为"同意答辩",点击"操作评阅结论"按钮。

| »  | 开题信息管理               | ^ | 培养层         | 次: 请选择  | ∨ 教育类型 | थ∷ 请选择 ∨ 学 |                                                                                                    | 请选择 🗸 🖼 🖓 🛱 | ~    |         |                |          |          |               |
|----|----------------------|---|-------------|---------|--------|------------|----------------------------------------------------------------------------------------------------|-------------|------|---------|----------------|----------|----------|---------------|
| >> | 答辩资格审查               |   | 送审          | 批次: 请选择 | ✓ 学    | 生(学号或姓名):  | 评阅结论:不同意                                                                                                    | 答辩 🗸 亘询     |      |         | \$             | 第三步      |          |               |
| >> | 论文送审管理               | 엵 | <b>育二</b> : | 步       |        |            |                                                                                                    |             |      |         |                | 评阅结论: 同  | 意答辩 🗸 🗸  | 操作评阅结论        |
| >> | 凡科对接数据处理             |   |             | 学号      | 姓名     | 年级         | 学院                                                                                                    | 专业          | 导师姓名 | 直接答辩(人) | 修改后直接答辩<br>(人) | 修改后复评(人) | 不同意答辩(人) | 评阅结论          |
| ×  | 论文评阅管理               |   | 1 🗸         |         | 1.00   | 2017       | and the second second se |             |      | 2       | 0              | 1        | 0        | 不同音答辩         |
|    |                      |   |             |         |        |            |                                                                                                    |             |      | 2       | Ŭ              |          | Ū        | 111-322-04794 |
|    | 硕士评阅结果录入             |   | 10 🗸        | K «     | 第 1 🚦  | 共1页 » )    | с                                                                                                    |             |      | 2       | Ū              | , r      | Ū        | 显示1到1,共1记录    |
|    | 硕士评阅结果录入<br>硕士评阅结果审核 |   | 10 🗸        | ik «    | 第 1 3  | 共1页 》 >>   | с                                                                                                    |             |      | 2       | Ū              |          |          | 显示1到1,共1记录    |

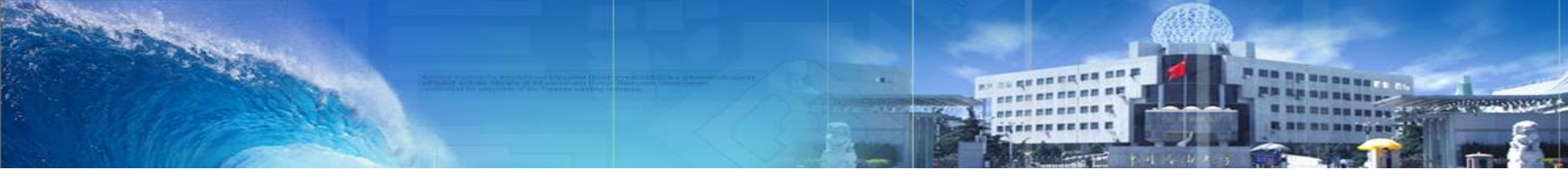

# 如有任何疑问,请随时与我们联系 齐昌政: 89733132 尹美尧: 89733071